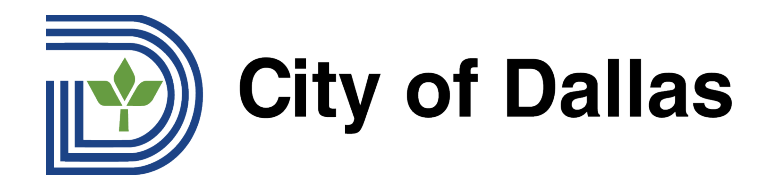

# HOW TO JOIN WEBEX AND SELECT YOUR PREFERRED LANGUAGE (MOBILE) 웹엑스에 가입하고 선호하는 언어를 선택하는 방법 (휴대기기)

**KOREAN** 

 웹엑스 휴대기기 앱을 통해 전화 타운홀 회의를 스트리밍하고 웹액스 전화 앱에서 원하는 언어를 선택할 수 있습니다. 시작하시려면, 먼저 앱을 열고 화면 오른쪽 하단에 있는 세 개의 점을 클릭합니다:

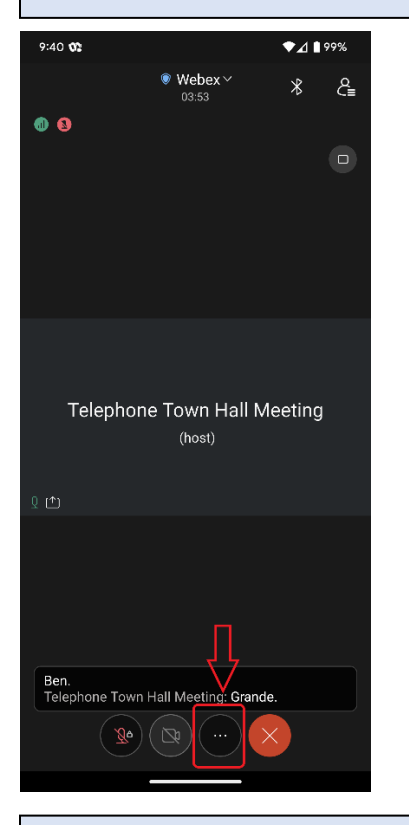

#### 2) 그런 다음 "고급 기능"을 선택합니다:

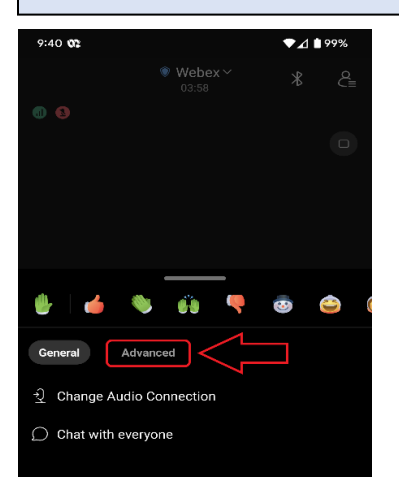

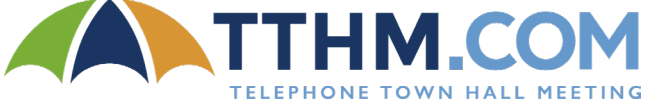

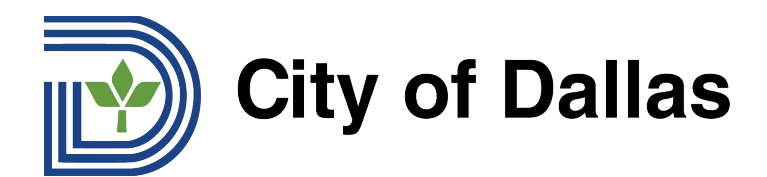

#### 3) 그런 다음 "자막"을 선택합니다:

| 9:40 🕫                                         | ▼⊿ 🗋 ୨୨% |         |  |
|------------------------------------------------|----------|---------|--|
|                                                |          | e<br>C≡ |  |
|                                                |          |         |  |
|                                                |          |         |  |
|                                                |          |         |  |
| 🔮 i 🤞 👋 🙀 🤻                                    | 8        | ۵ (     |  |
| General Advanced                               |          |         |  |
| Audio and video                                |          |         |  |
| $\underline{0}$ <sup>(i)</sup> Audio-only mode |          |         |  |
| ⊣∥⊪_ Smart audio                               |          |         |  |
| Options                                        |          |         |  |
| Closed captions                                |          |         |  |
| 00 Polling                                     |          |         |  |
| ? Q&A                                          |          |         |  |

# 4) 그런 다음 맨 오른쪽에 있는 버튼을 클릭하여 자막을 켭니다:

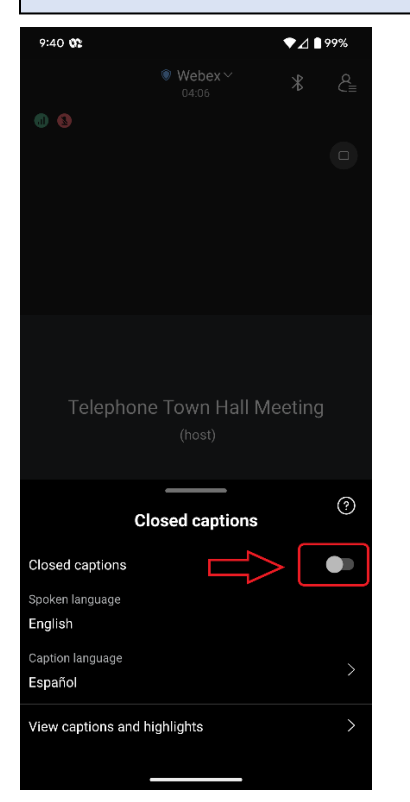

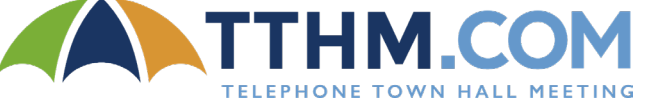

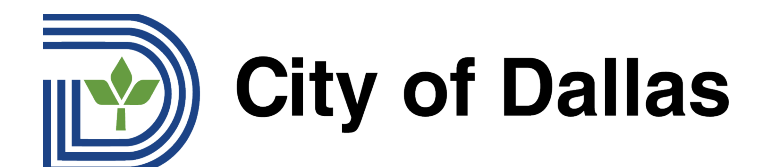

# 5) 그런 다음 화면 하단에서 언어 설정을 선택하십시오:

| 9:40 <b>0</b> 2      |                    | ♥⊿∎᠀   | 9%      |
|----------------------|--------------------|--------|---------|
|                      | ♥ Webex ~<br>04:09 | *      | e<br>C≡ |
|                      |                    |        |         |
|                      |                    |        |         |
|                      |                    |        |         |
|                      |                    |        |         |
|                      |                    |        |         |
|                      |                    |        |         |
|                      |                    |        |         |
| Telephone            | e Town Hall Me     | eeting |         |
|                      |                    |        |         |
| Clo                  | osed captions      |        | ?       |
| Closed captions      |                    |        |         |
| Spoken language      |                    |        |         |
| English              | $\bigvee$          |        |         |
| Caption language     |                    |        | >       |
| Espanor              |                    |        |         |
| View captions and hi | ghlights           |        | >       |
|                      |                    |        |         |

# 준비 완료! 공개토론회가 시작되면, 대화의 번역문이 화면에 표시됩니다.

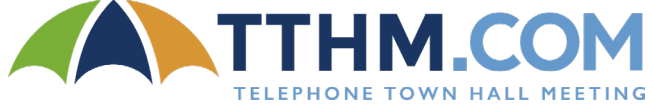

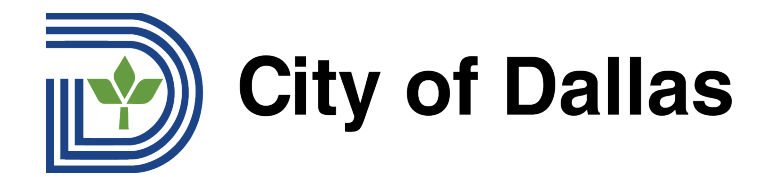

### HOW TO SUBMIT A QUESTION DURING THE LIVE FORUM (MOBILE APP)

실시간 공개 토론회에서 질문을 제출하는 방법 (모바일 앱)

1) 웹엑스 모바일 앱을 사용하여 전화기에서 질문하려면, 먼저 화면 오른쪽 하단에 있는 세 개의 점을 클릭하십시오:

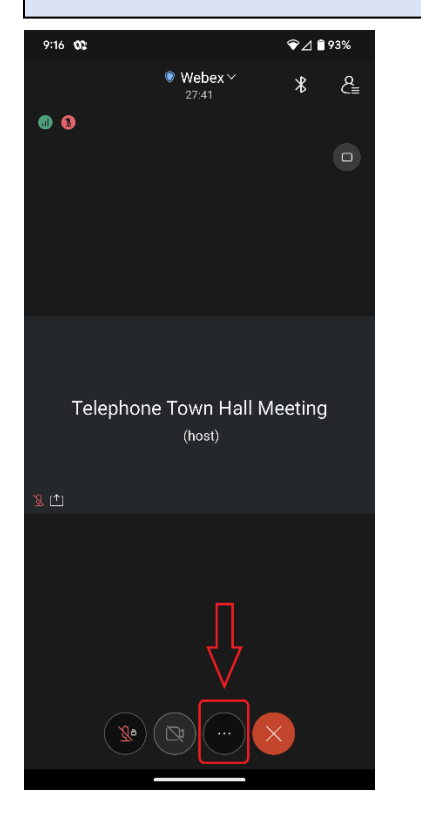

· ① Change Audio Connectio

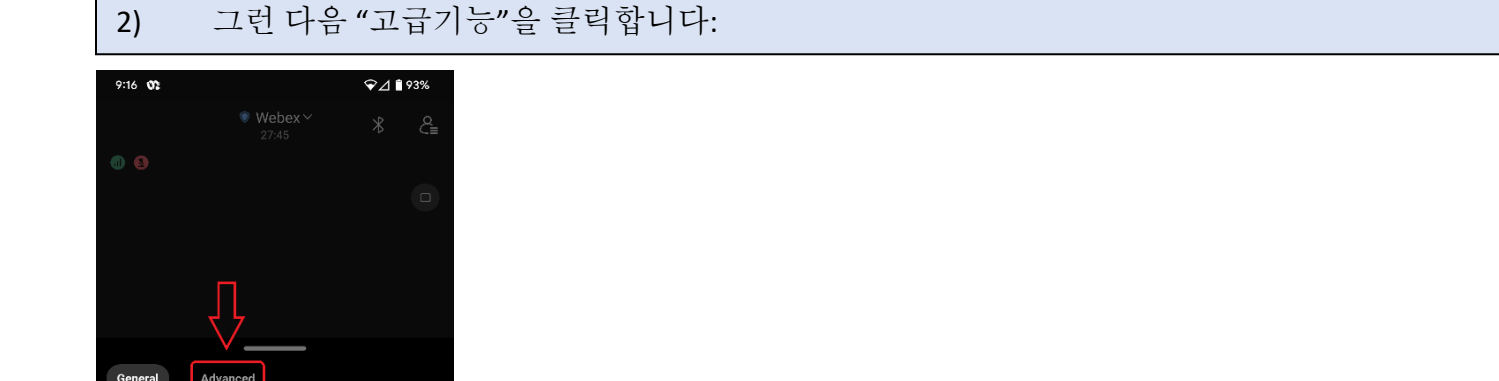

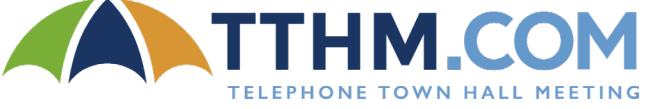

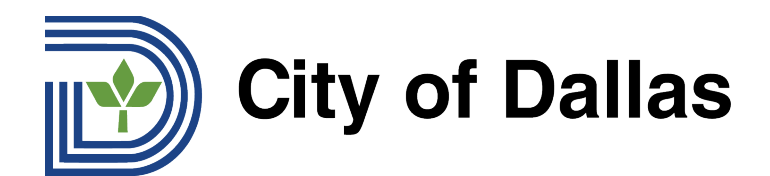

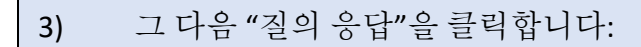

| 9:16 🕸                       |       | ❤⊿ 🗎 93% |    |  |
|------------------------------|-------|----------|----|--|
|                              |       |          | Q= |  |
|                              |       |          |    |  |
|                              |       |          |    |  |
|                              |       |          |    |  |
| General Adva                 | inced |          |    |  |
| Audio and video              |       |          |    |  |
| Q <sup>≫</sup> Audio-only mo | de    |          |    |  |
| ฟur≀ Smart audio             |       |          |    |  |
| Options                      |       |          |    |  |
| Closed caption               | IS    |          |    |  |
| 0 Polling                    |       |          |    |  |
|                              |       |          |    |  |
| Settings                     |       |          |    |  |

### 4) 그런 다음 "토론자 선택하기"를 클릭합니다:

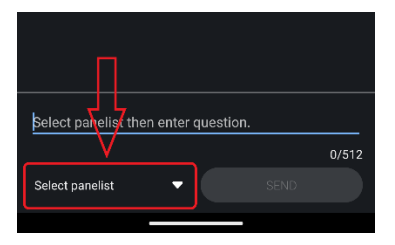

#### 5) "모든 토론자"를 선택합니다:

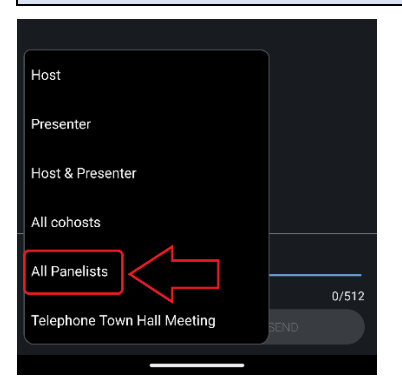

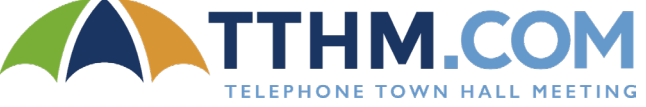

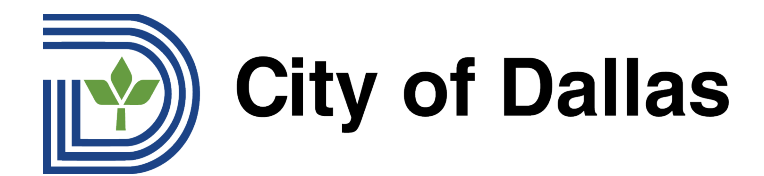

6) <u>실시간 공개 토론회 동안 질문이 읽혀지려면 반드시 영어로 질문을 제출해야 합니다.</u> 질문을 영어로 번역하는 데 도움이 필요한 분은 <u>Google Translate</u>를 사용하시면 됩니다. 질문 칸에 질문을 입력하거나 복사/붙여넣기하고 "전송하기"를 클릭하십시오:

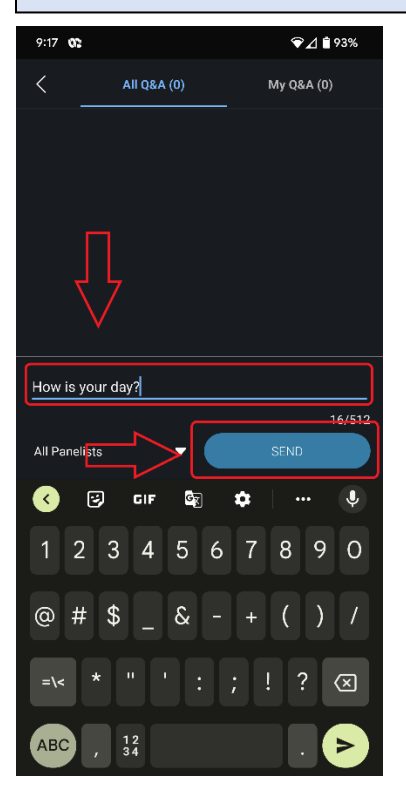

#### 7) 모든 질의 응답란에 보시면 제출하신 질문이 나타납니다.

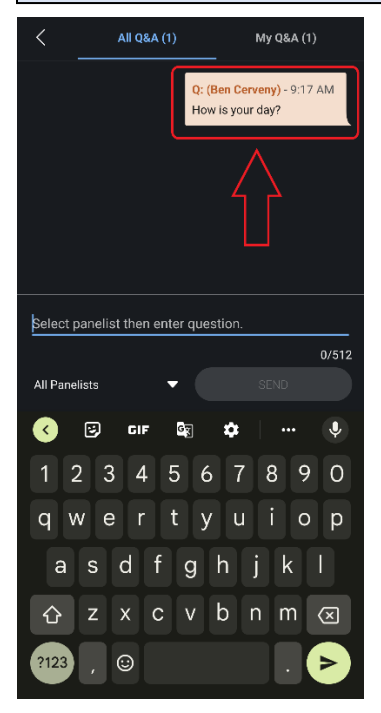

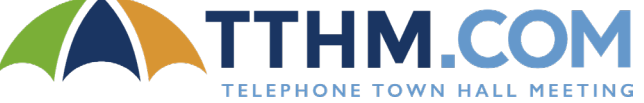